## Changer la date d'un billet

Cliquer sur « Billets » et ouvrir le billet que l'on veut modifier.

| Billets            |     |                                                    |                  |                                                 |                   |   |    |          |
|--------------------|-----|----------------------------------------------------|------------------|-------------------------------------------------|-------------------|---|----|----------|
| Commentaires       | •   | Titre                                              | Date             | Catégorie                                       | Auteur            | • | 13 | État     |
| Recherche          | ▶ 🗐 | Utiliser un blog d'école                           | 21/02/2014 15:07 | Intérêts pédagogiques d'un blog                 | atice02.soissons2 | 0 | 0  | <b>V</b> |
| Catégories         |     | Tutoriels pour l'utilisation des blogs académiques | 21/02/2014 14:50 | Tutoriels                                       | atice02.soissons2 | 0 | 0  | <b>V</b> |
| Médiathèque        |     | Des chartes pour l'école                           | 21/02/2014 11:34 | Chartes académiques et documents administratifs | atice02.soissons2 | 0 | 0  | ×        |
| Raramètres du blog | ▶ 🕅 | Sécurisation du blog                               | 19/12/2013 15:07 | Tutoriels                                       | atice02.soissons2 | 0 | 0  | <b>V</b> |
| Apparence du blog  | ▶ 🕅 | Organiser le blog                                  | 19/12/2013 14:23 | Tutoriels                                       | atice02.soissons2 | 0 | 0  | <b>V</b> |
| Ø Mots-clés        |     | Modifier l'apparence du blog                       | 19/12/2013 13:16 | Tutoriels                                       | atice02.soissons2 | 0 | 0  | <b>V</b> |
| Pages              |     | Gérer les utilisateurs du blog                     | 19/12/2013 13:09 | Tutoriels                                       | atice02.soissons2 | 0 | 0  | <b>V</b> |
| A                  |     | Publier un billet (article) sur le blog            | 19/12/2013 12:23 | Tutoriels                                       | atice02.soissons2 | 0 | 0  | <b>V</b> |

Cliquer sur le calendrier à côté de la date de publication. Sélectionner la nouvelle date en utilisant les flèches pour modifier les mois et les années et cliquer sur le jour.

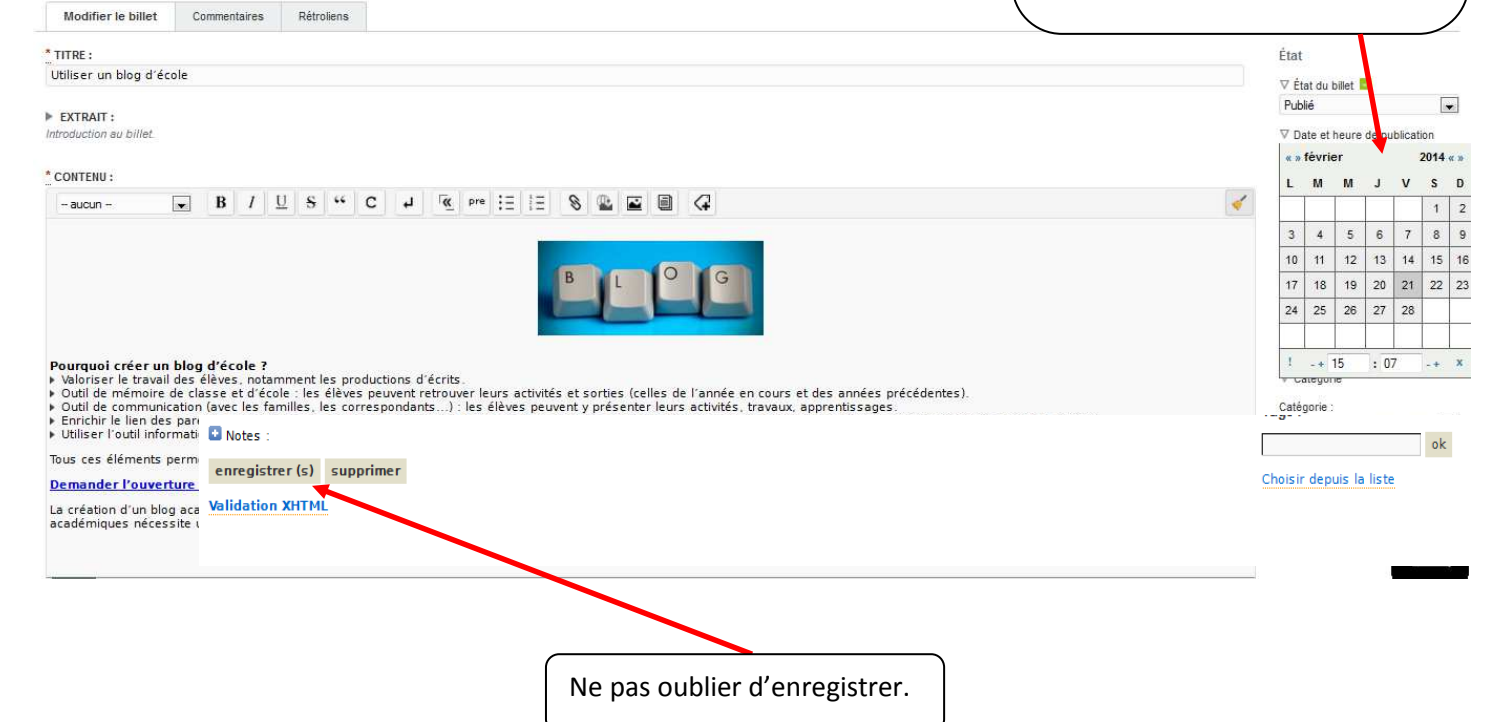